# Jabber訪客問題疑難排解指南

## 目錄

簡介 必要條件 需求 採用元件 拓撲 疑難排解指南 檢查統一通訊連結 Jabber訪客連結重新導向至Expressway網頁 未找到加速器 找不到連結 無法到達目的地 <u>TURN分配失敗</u> 不支援的瀏覽器 密碼重置 Jabber訪客:日誌記錄和日誌級別 Jabber Guest Web外掛日誌 Windows Mac OS 相關資訊

## 簡介

本文說明如何排除Cisco Jabber Guest的一些常見問題。

## 必要條件

### 需求

思科建議您瞭解以下主題:

- Cisco Expressway(Exp)C和E與8.2版或更高版本的組合
- 使用中繼NAT(TURN)/互動式連線建立(ICE)和作業階段啟始通訊協定(SIP)的遍歷
- 視訊通訊伺服器(VCS)-C和VCS-E

本文中的資訊係根據以下軟體和硬體版本:

- •唯一支援的模型是(VCS)-C和VCS-E組合或Exp-C和Exp-E組合。
- Exp-E必須安裝TURN選項金鑰。
- Exp-C和Exp-E應正確設定必要的遍歷區域。
- expressway框的版本必須是x8.2或更高版本。
- Cisco Jabber訪客版本jg10.0\_10.0.2.75。
- 安裝了Jabber Guest外掛的網際網路客戶端。

## 拓撲

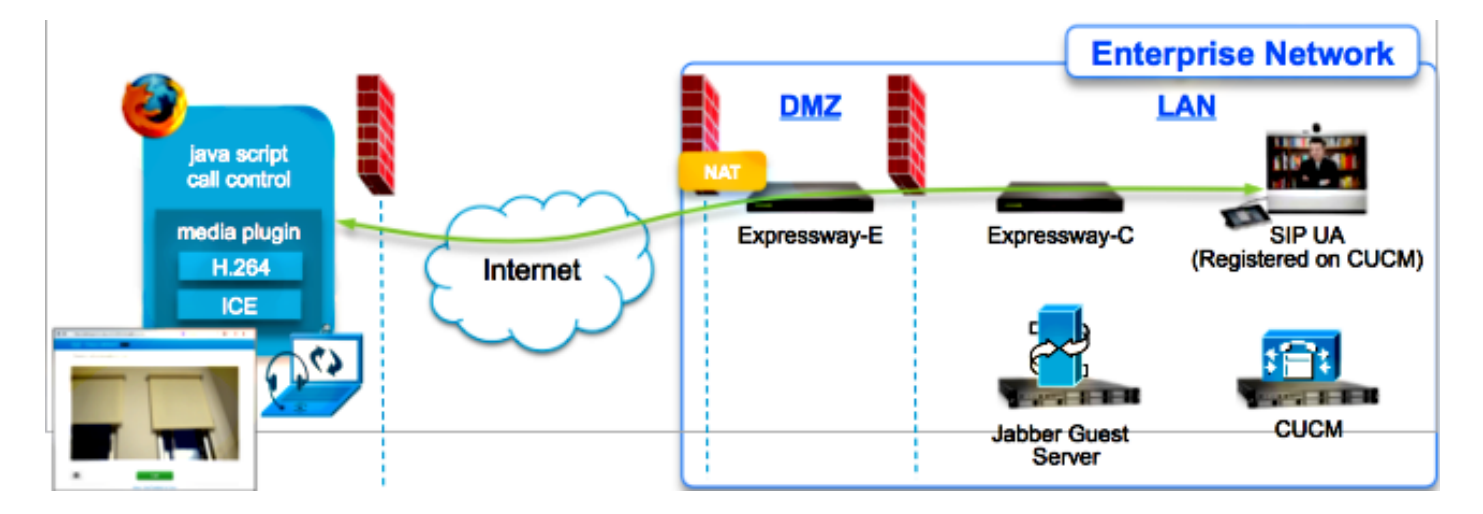

## 疑難排解指南

本節介紹遇到的常見問題。

### 檢查統一通訊連結

Jabber Guest在Expressway-E和Expressway-C之間使用HTTPS消息代理的統一通訊鏈路和安全外 殼(SSH)隧道。

•可以從**狀態>統一通訊**檢查統一通訊鏈路狀態資訊。

| CISCO Cisco Expressway-C                            |                   |                                               |
|-----------------------------------------------------|-------------------|-----------------------------------------------|
| Status System Configuration Applications            | Users Maintenance | 20                                            |
| Unified Communications                              |                   | You are here: Status > Unified Communications |
| Unified Communications (last updated: 20:12:28 IST) |                   |                                               |
| Unified Communications status                       | Enabled           |                                               |
| Jabber Guest services                               | Enabled           |                                               |
| Unified Communications services                     | Active            |                                               |
| Domains                                             |                   |                                               |
| Name                                                | Services          | Associated zones                              |
| webrtc.com                                          | Jabber Guest      | JabberGuest_traversal_Zone                    |
| Zones                                               |                   |                                               |
| Name                                                | SIP status        |                                               |
| JabberGuest traversal Zone                          | Active            |                                               |

•可以從**狀態>統一通訊>統一通訊SSH隧道狀態**檢查統一通訊SSH隧道狀態資訊。

| CISCO Cisco Expressway-C                                                                                                    |              |               |              |        |             |                  |
|----------------------------------------------------------------------------------------------------|--------------|---------------|--------------|--------|-------------|------------------|
| Status                                                                                                    | System       | Configuration | Applications | Users  | Maintenance | 7 Help. @ Logout |
| Unified Communications SSH tunnels status You are here: Status > Unified Communications > Unified Communications SSH tunnels status |              |               |              |        |             |                  |
| SSH tunne                                                                                                    | is           |               | -            |        |             |                  |
| Target                                                                                                    |              | Domain        |              | Status |             |                  |
| JabberGues<br>E.webrtc.co                                                                                                    | stExp-<br>xm | webrtc.com    |              | Active |             |                  |

Jabber訪客連結重新導向至Expressway網頁

有時,當您嘗試訪問Jabber Guest連結時,系統會將您重定向到Expressway網頁。

| Welcome to u                                                                             | ic telepresence la                                                                                    |
|------------------------------------------------------------------------------------------|----------------------------------------------------------------------------------------------------|
| Access Login Page<br>WARNING!!!! UNA<br>You must have aut<br>Enter your usernar<br>jdoe1 | e<br>UTHORIZED ACCESS PROHIBITED<br>thorized permission to access this area.<br>me and password, e.g. |
| Administrator log                                                                        | jin                                                                                                   |
| Username                                                                                 |                                                                                                    |
|                                                                                          |                                                                                                    |

如果發生這種情況,請檢查以下專案:

- Expressway-E針對Jabber Guest進行了配置,並且Expressway-E和Expressway-C之間的統一通訊穿越區域處於活動狀態。
- •防火牆或Web伺服器將來自公共Internet的請求轉換為443、9443,或來自公共Internet的請求 轉換為80、9880。

附註:如果Expressway-E在埠9880上收到請求,則會自動將請求重定向到9443。

測試此情況的一個好方法是明確定義連結中的連線埠9443,並嘗試從瀏覽器存取連結。

https://jabberguestexp-e.webrtc.com:9443/call/alok\_Ex90

 $\rightarrow$ 

如果仍然重定向到Expressway-E網頁,則埠9443將轉發到防火牆上的443。此組態不正確;埠 443應轉發到埠9443。

## 未找到加速器

有時您載入Jabber Guest連結並收到以下錯誤消息:

## **Not Found on Accelerator**

Description: Your request on host "10.106.93.165" was not found. Check the location and try again.

如果發生這種情況,請檢查以下專案:

- •如果您使用的連結不包含域名並改用IP地址,請將連結更改為使用完全限定域名(FQDN)。導航 到**設定>連結**,並將「用於連結的域」更改為FQDN。
- 如果Jabber Guest連結是FQDN格式,請確保為Jabber Guest服務配置關聯的域並關聯Jabber Guest伺服器。

| CISCO Cisco Expressway-C           | ;                              |                                         |
|------------------------------------|--------------------------------|-----------------------------------------|
| Status System Configuration        | Applications Users Maintenance | 3                                       |
| Domains                            |                                | You are here: Configuration > Domains > |
| Configuration                      |                                |                                         |
| Domain name                        | * webrtc.com                   |                                         |
| Supported services for this domain |                                |                                         |
| Jabber Guest                       | On :                           |                                         |

- 檢驗Expressway-E和Expressway-C之間的SSH隧道是否處於活動狀態。
- 驗證Expressway-E和Expressway-C上的統一通訊狀態是否處於活動狀態。

### 找不到連結

有時您載入Jabber Guest連結並收到以下錯誤消息:

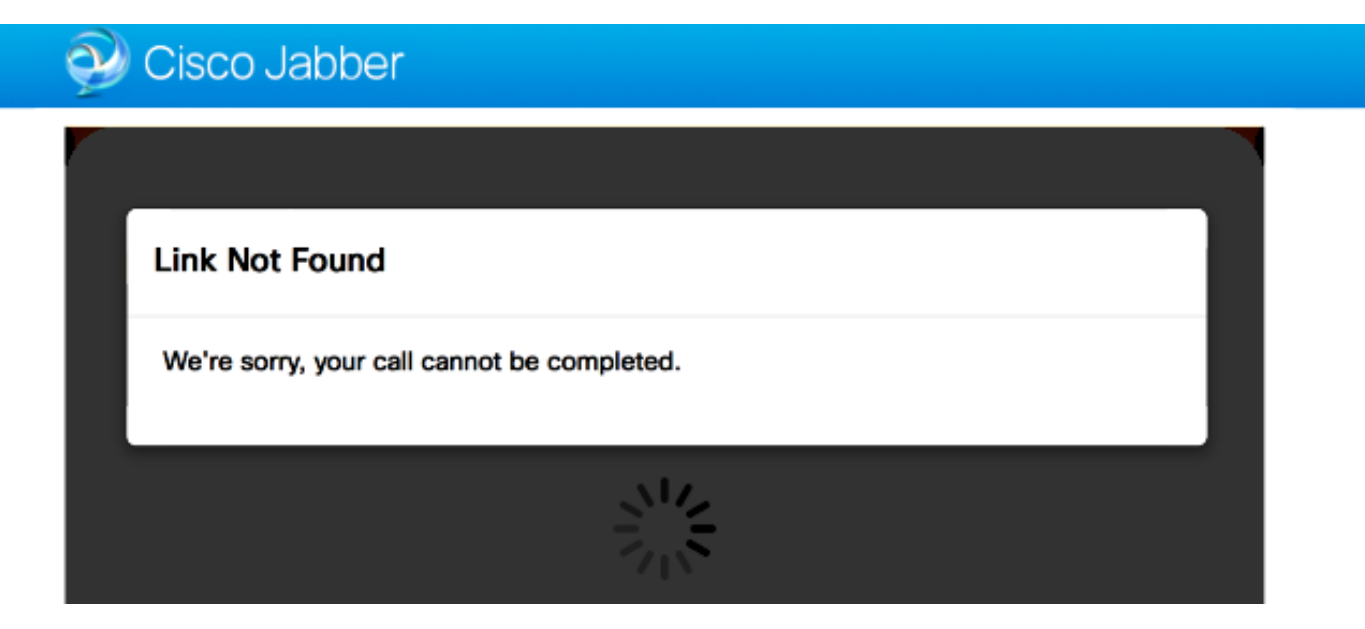

如果發生這種情況,請檢查以下專案:

- •請求的URL連結處於非活動狀態(導航到連結>選擇鏈接)。驗證它是否顯示為活動狀態。
- URL包含錯誤的呼叫URL或配置的URL未啟用(或已過期)。

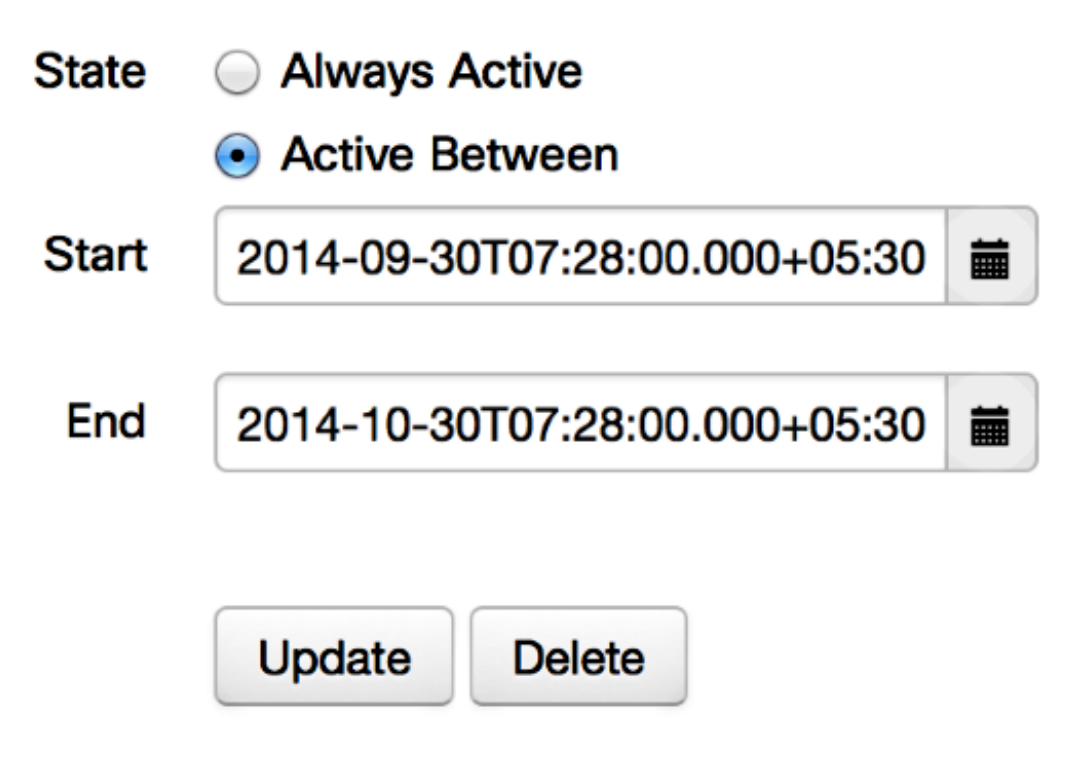

### 無法到達目的地

有時您載入Jabber Guest連結並收到以下錯誤消息:

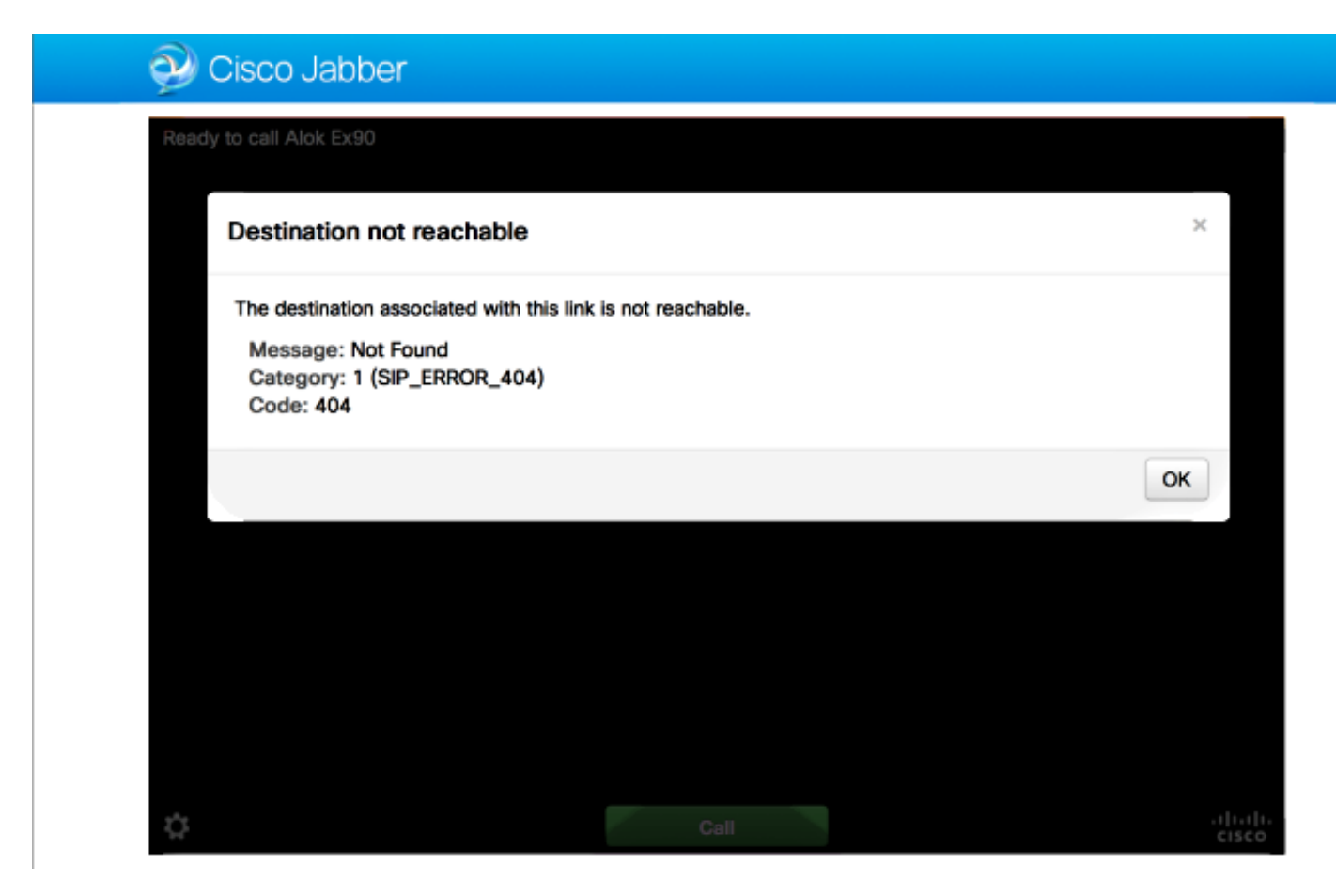

#### 晶片記錄顯示:

2014-10-03 16:03:55,756 INFO[0xa0f021a8] [webc] [.Log(1236)] - Method call: MediaPlugin.hangup 2014-10-03 16:03:55,756 INFO[0xa0f021a8] [chip] [.AutoLog(7)] - Method entered: chipAPI::hangupAsync 2014-10-03 16:03:55,756 INFO[0xa0f021a8] [chip] [.AutoLog(7)] - Method entered: CVideoAPI::HangupAsync 2014-10-03 16:03:55,756 INFO[0xa0f021a8] [chip] [.~AutoLog(11)] - Method exited: CVideoAPI::HangupAsync 2014-10-03 16:03:55,756 INFO[0xa0f021a8] [chip] [.~AutoLog(11)] - Method exited: chipAPI::hangupAsync 2014-10-03 16:03:55,756 INFO[0xb0629000] [chip] [.Hangup(796)] - Method entered 2014-10-03 16:03:55,756 INFO[0xb0629000] [chip] [.Hangup(808)] - Nothing to hangup. no-op 2014-10-03 16:03:55,756 INFO[0xb0629000] [chip] [.Hangup(796)] - Method exited 2014-10-03 16:03:55,757 INFO[0xb0629000] [chip] [.AutoLog(7)] - Method entered: chipAPI::Callback\_Void 2014-10-03 16:03:55,757 INF0[0xb0629000] [chip] [.FindJSObjectPtrValueGivenKey(97)] -Failed To find key-Successcb or the value wasn't a JSObjectPtr 2014-10-03 16:03:55,757 INFO[0xb0629000] [chip] [.~AutoLog(11)] - Method exited: chipAPI::Callback\_Void

2014-10-03 16:04:15,975 INFO[0xa0f021a8] [webc] [.Log(1236)] - Call event: [timeout] **如果發生這種情況,請檢查以下專案**:

- Cisco Unified Communications Manager(CUCM)/VCS-Control的鄰居區域應處於活動狀態。
- 應在用於Jabber Guest部署的Exp-C/VCS-C上配置正確的搜尋規則,以便其可以將呼叫路由到 CUCM或VCS-Control。
- 終端應該在CUCM/VCS-Control上使用正確的URI/擴展進行註冊,該擴展與Jabber Guest伺服 器上的連結上目標下定義的擴展相匹配。

### TURN分配失敗

有時您載入Jabber Guest連結並收到以下錯誤消息:

如果發生這種情況,請檢查以下專案:

- UDP埠3478未被阻止。必須允許這些埠從公共Internet入站到Expressway。
- UDP埠3478是Expressway-E上的預設埠。埠可以更改或者可以使用一系列埠。為了確認應該 使用哪個埠,請檢查Expressway-E TURN配置。
- 必須在本地資料庫下定義TURN配置期間使用的身份驗證領域,或者根據部署使用委派憑據檢查。確保TURN伺服器配置正確並且在Exp-E/VCS-Exp伺服器上顯示為活動狀態。
- Jabber訪客伺服器上的Expressway-E TURN伺服器(IP地址或DNS名稱)欄位和TURN埠欄位 (「設定」>「呼叫控制和媒體」)配置不正確。

如果在Jabber Guest配置中定義了錯誤的TURN伺服器地址,則Web客戶端電腦會向該伺服器 傳送TURN分配請求,並最終超時。

#### 晶片記錄顯示:

2014-10-03 16:30:29,549 DEBUG [0xb06ab000] [pme] [.<ctxt:ICE,thread:-1335185408>(0)] - <TURNCLIENT:00> IN <-- AllocateReq (state Idle)

2014-10-03 16:30:29,549 DEBUG [0xb06ab000] [pme] [.<ctxt:ICE,thread:-1335185408>(0)] - <TURNCLIENT:00> 7d..16 OUT-->STUN: AllocateRequest sockh=10 Len=52 to 10.106.93.169:3478

2014-10-03 16:30:29,550 DEBUG [0xb06ab000] [pme] [.<ctxt:ICE,thread:-1335185408>(0)] -

<TURNCLIENT:00> State (Idle -> WaitAllocRespNotAut) 2014-10-03 16:30:29,649 DEBUG [0xb06ab000] [pme] [.<ctxt:ICE,thread:-1335185408>(0)] -<TURNCLIENT:00> IN <-- TimerRetransmit (state WaitAllocRespNotAut) 2014-10-03 16:30:29,649 DEBUG [0xb06ab000] [pme] [.<ctxt:ICE,thread:-1335185408>(0)] -<TURNCLIENT:00> 7d..16 Retransmit initial allocateReg Retry: 1 2014-10-03 16:30:29,748 DEBUG [0xb06ab000] [pme] [.<ctxt:ICE,thread:-1335185408>(0)] -<TURNCLIENT:00> IN <-- TimerRetransmit (state WaitAllocRespNotAut) 2014-10-03 16:30:29,748 DEBUG [0xb06ab000] [pme] [.<ctxt:ICE,thread:-1335185408>(0)] -<TURNCLIENT:00> 7d. 16 2014-10-03 16:30:37,506 DEBUG [0xb06ab000] [pme] [.<ctxt:ICE,thread:-1335185408>(0)] -<TURNCLIENT:00> IN <-- TimerRetransmit (state WaitAllocRespNotAut) 2014-10-03 16:30:37,506 DEBUG [0xb06ab000] [pme] [.<ctxt:ICE,thread:-1335185408>(0)] -<TURNCLIENT:00> 7d..16 Retransmit initial allocateReq Retry: 9 2014-10-03 16:30:39,099 DEBUG [0xb06ab000] [pme] [.<ctxt:ICE,thread:-1335185408>(0)] -<TURNCLIENT:00> IN <-- TimerRetransmit (state WaitAllocRespNotAut) 2014-10-03 16:30:39,100 DEBUG [0xb06ab000] [pme] [. 2014-10-03 16:30:39,100 DEBUG [0xb06ab000] [pme] [. 2014-10-03 16:30:39,100 DEBUG [0xb06ab000] [pme] [. 2014-10-03 16:30:39,100 DEBUG [0xb06ab000] [pme] [. 2014-10-03 16:30:39,100 DEBUG [0xb06ab000] [pme] [.

2014-10-03 16:30:39,109 INFO[0xa0f021a8] [webc] [.Log(1236)] - InitializeIceMachineAsync failed: ERROR\_UNABLE\_TO\_CONTACT\_TURN\_SERVER

• Jabber訪客伺服器上的域名(Cisco Expressway-C下的**Settings > Call Control and Media**)不是 Cisco Expressway-C上配置的域名,或者沒有為Cisco Jabber訪客服務進行配置。

晶片記錄顯示**:** 

2014-10-03 16:44:17,187 DEBUG [0xb06ab000] [pme] [.

2014-10-03 16:44:17,187 DEBUG [0xb06ab000] [pme] [.

2014-10-03 16:44:17,237 DEBUG [0xb06ab000] [pme] [.

2014-10-03 16:44:17,237 DEBUG [0xb06ab000] [pme] [.

2014-10-03 16:44:17,285 DEBUG [0xb06ab000] [pme] [.

2014-10-03 16:44:17,285 DEBUG [0xb06ab000] [pme] [.

2014-10-03 16:44:17,285 DEBUG [0xb06ab000] [pme] [.

2014-10-03 16:44:17,285 DEBUG [0xb06ab000] [pme] [.

2014-10-03 16:44:17,290 INFO[0xa0f021a8] [webc] [.Log(1236)] - InitializeIceMachineAsync failed: ERROR\_UNABLE\_TO\_CONTACT\_TURN\_SERVER

#### Exp-E日誌顯示:

Message Header: (type=AllocateRequest(0x0003), length=188, id=15:99:aa:ab:00:01:00: 00:76:f8:cc:ce, cookie=21:12:a4:42)

#### Username: JC:edge.com:93e3f6cc-5854-4fb4-a6e9-88c322361c23

MessageIntegrity: (offset=176, hash=e7:f4:f5:15:e7:8c:b2:89:ec:08:be:48:a3:51:cc: 61:47:dc:c6:09)

SoftwareName: cpve

Nonce: 0aea2513a55a1c674efeb8a7bcc67ce8d48ae368245cb7090dd7c6b16aac

Realm: TurnAdmin

RequestedTransport: udp(17)

EvenPort: Reserve next=true

turn allocation請求隨在Jabber Guest上配置的**domain**.com一起提供。但是在這種情況下,在 Exp-C上配置的域**是webrtc.com**。因此,Exp-E永遠不會對請求進行身份驗證。

| CISCO Cisco Express                     | sway-C                              |                                                       |
|-----------------------------------------|-------------------------------------|-------------------------------------------------------|
| Status System Configura                 | tion Applications Users Maintenance | 3                                                     |
| Domains<br>Configuration<br>Domain name | * webrtc.com                        | You are here: <u>Configuration</u> • <u>Domains</u> • |
| Supported services for this dom         | * webrtc.com                        |                                                       |
| Jabber Guest                            | On : ()                             |                                                       |

## 不支援的瀏覽器

有時您會載入Jabber Guest連結並收到錯誤消息: "不支援的瀏覽器"

描述:很抱歉,不支援您使用的瀏覽器。

要訪問Jabber Guest,請確保您的系統滿足這些要求。

支援Microsoft Windows

- Microsoft Windows Vista或更高版本
- Mozilla Firefox版本10或更高版本
- Google Chrome版本18或更高版本
- Microsoft Internet Explorer版本8或更高版本(僅限32位)

支援Mac OS X

- Mac OS X版本10.7或更高版本
- Apple Safari版本5或更高版本
- Mozilla Firefox版本10或更高版本
- Google Chrome版本18或更高版本

### 密碼重置

有時您必須重置根密碼。有關詳細資訊,請參閱<u>重置Cisco Jabber Guest的根密碼</u>。該過程類似於 使用單使用者模式重置Linux系統的密碼。

若要重設管理員密碼,請完成以下步驟:

- •以root身份登入Jabber Guest伺服器。
- 將目錄更改為/opt/cisco/webcommon/scripts:

cd /opt/cisco/webcommon/scripts

• 輸入以下命令:

• 密碼被重置為其預設值jabbercserver。

### Jabber訪客:日誌記錄和日誌級別

#### Jabber Guest Web外掛日誌

要使用Jabber Guest,必須在PC或Mac上安裝Web外掛。

| 🕞 🕘 🖻 https://abberguesterpris.webrtc.com/0443/call/slok_5500 🛛 🔎 - 🙁 Certificate error 🖒 🗙 🌽 Gsco Jabber 🛛 × |  |
|----------------------------------------------------------------------------------------------------|--|
| 🤣 Cisco Jabber 👦                                                                                              |  |
| The Cisco Jabber Guest Plug-in is needed for video chat functionality.                                        |  |
| By clicking Install, you agree to the End User License Agreement.                                             |  |
|                                                                                                    |  |
|                                                                                                    |  |
|                                                                                                    |  |
|                                                                                                    |  |

此Web外掛會寫入日誌檔案,該檔案可配置為不同的日誌記錄級別,可能在故障排除中很有用。

#### Windows

- Jabber Guest外掛寫入chip.log文件。對於Windows PC,可以在以下位置找到 chip.log:%HOMEPATH%\Appdata\LocalLow\Cisco\chip.log。
- 為了更改日誌記錄級別,您可以修改日誌配置檔案。此配置檔案位於
  : C:\Users\<username>\AppData\Roaming\Cisco\chip\1.0.6.10\config\log4cxx.config.
- •如果外掛崩潰,將建立名為chip.dmp的轉儲檔案。此檔案位於 :%HOMEPATH%\Appdata\LocalLow\Cisco\chip。

附註:%HOMEPATH%通常採用C:\Users\username的形式。

Mac OS

- 對於Mac OS, chip.log位於: ~/Library/"Internet Plug-Ins"/"Cisco Jabber Guest Plugin.10.0.2.17.plugin"/Contents/Frameworks/Logs。
- 為了更改日誌記錄級別,您可以修改日誌配置檔案。此配置檔案位於:~/Library/Internet Plug-Ins/Cisco Jabber Guest Plug-

in.10.0.2.17.plugin/Contents/Frameworks/config/log4cxx.config。 如果外掛崩潰,則會建立名為chip.dmp的轉儲檔案。目前,此檔案僅建立於Microsoft Windows上的

外掛崩潰。如果系統要求您傳送chip.dmp檔案,請依照以下程式操作。

導航到%HOMEPATH%\Appdata\LocalLow\Cisco\chip。

## 相關資訊

- Jabber訪客組態
- 通過Cisco VCS的統一通訊移動和遠端訪問
- Cisco TelePresence視訊通訊伺服器基本組態(使用Expressway進行控制)
- 技術支援與文件 Cisco Systems